## T: Profile użytkownika w systemie Windows.

**Profile użytkowników** to zbiory ustawień środowiska pracy każdego użytkownika na komputerze lokalnym. Profile automatycznie tworzą i utrzymują następujące ustawienia: preferencje pulpitu, kolory ekranu, menu start, ustawienia programów, połączenia sieciowe, połączenia drukarek, ustawienia myszy, rozmiary i położenie okien, folder Moje dokumenty, pliki cookies. Profil zostaje utworzony po pierwszym zalogowaniu użytkownika na komputerze. Dzięki profilom logujący się użytkownicy mogą otrzymać te same ustawienia, które obowiązywały przed wylogowaniem, nawet na komputerze użytkowanym przez kilka różnych osób.

Rozróżniamy następujące typy profili użytkowników:

- lokalny jest tworzony podczas pierwszego logowania do komputera i przechowywany na lokalnym dysku twardym komputera,
- mobilny jest tworzony przez administratora systemu i przechowywany na serwerze, profil jest dostępny podczas każdego logowania na dowolnym komputerze w sieci,
- obowiązkowy to profil mobilny, który może określać konkretne ustawienia dla pojedynczych użytkowników i całych grup,
- tymczasowy jest wydawany, jeśli błąd uniemożliwia załadowanie profilu użytkownika, profile są usuwane
  pod koniec każdej sesji i zmiany wprowadzone przez użytkownika w ustawieniach pulpitu i w plikach są
  tracone po wylogowaniu się użytkownika.

## Zadanie1:

Zapoznaj się z najważniejszymi wskazówkami dotyczącymi profili użytkownika ze strony http://technet2.microsoft.com/windowsserver/pl/library/b4418d02-1339-41c8-9eeb-fd72553f0bdc1045.mspx?mfr=true

Najważniejsze wskazówki dotyczące profili użytkownika:

- należy zezwolić na różne konfiguracje sprzętu (głównie karta graficzna i monitor),
- podczas tworzenia bądź edytowania profilu użytkownika należy korzystać z tego samego komputera, z którego użytkownik zazwyczaj korzysta,
- należy utworzyć jeden obowiązkowy profil użytkownika dla grupy użytkowników, jeśli korzystają z komputerów wyposażonych w taki sam typ sprzętu video,
- nie należy korzystać z buforowania plików typu offline w katalogach udostępnianych mobilnego profilu użytkownika,
- nie korzystaj z szyfrowanego systemu plików (EFS) w mobilnym profilu użytkownika (jest niezgodny),
- nie należy ustawiać zbyt niskich przydziałów dysku dla użytkowników z mobilnymi profilami użytkownika,
- ogranicz dostęp do katalogu udostępnionego profilu mobilnego do tych użytkowników, dla których jest on niezbędny,
- do przechowywania udostępnionych katalogów profilu mobilnego używaj serwerów przynajmniej z systemem Windows 2000,
- na woluminach zawierających dane użytkownika zawsze korzystaj z systemu plików NTFS.

# Domyślne profile użytkowników:

- dla domeny umieszczony jest w katalogu NETLOGON\Default User,
- dla komputera lokalnego znajduje się w katalogu c:\Documents and Settings\Default User.

Tworzenie mobilnego profilu użytkownika:

- Utwórz na serwerze folder, w którym będą przechowywane profile użytkowników. Będzie to folder najwyższego poziomu zawierający wszystkie profile poszczególnych użytkowników.
- Skonfiguruj ten folder jako folder udostępniony i nadaj wszystkim użytkownikom uprawnienia Pełna kontrola.
- Otwórz kontener Użytkownicy i komputery usługi Active Directory, a następnie przejdź do obiektu określonego użytkownika.
- Kliknij prawym przyciskiem myszy nazwę użytkownika, a następnie kliknij polecenie Właściwości.
- Kliknij kartę Profil. W polu Ścieżka profilu wpisz ścieżkę do folderu udostępnionego, w którym będzie przechowywany profil użytkownika. Dla przykładowego użytkownika o nazwie sieciowej jnowak wpisanie

ścieżki \\**udział\_sieciowy\profile\%username%** spowoduje utworzenie katalogu o nazwie jnowak w folderze Profile na serwerze, na którym są przechowywane profile użytkowników.

## Zadanie2:

Założyć konto lokalne o nazwie tomek. Sprawdzić czy jest katalog z profilem dla tego użytkownika. Zalogować się na to konto. Dokonać konfiguracji Ekranu. Wylogować się. Z konta administratora sprawdzić, czy jest katalog z profilem użytkownika tomek. Usunąć katalog z profilem i zalogować się na konto tomek. Dokonać konfiguracji Ekranu. Zalogować się na konto administratora i skopiować profil tomek do katalogu Default User. Założyć nowe konto o nazwie adam. Zalogować się na nie. Jaki profil został załadowany?

### Zadanie3:

Założyć konto użytkownika o nazwie adam w dowolnej jednostce Active Directory. Sprawdzić, czy został założony katalog z profilem dla tego użytkownika. Zalogować się na dowolnym komputerze na konto adam i wylogować. Jakie ustawienia Ekranu zastały załadowane dla tego użytkownika? Czy został utworzony na serwerze katalog z profilem tego użytkownika? Zalogować się ponownie na konto użytkownika adam, dokonać zmian w ustawieniach Ekranu i wylogować się. Skopiować na kontrolerze domeny profil użytkownika adam do katalogu NETLOGON\Default User. Usunąć katalog z profilem użytkownika adam. Zalogować się na komputerze na konto adam. Jakie ustawienia zostały załadowane?

#### Zadanie4:

Sprawdzić, czy możliwe jest zalogowanie się na konto użytkownika, który ma prawa tylko do odczytu do własnego profilu (zabezpieczenia NTFS).

#### Zadanie5:

**Profile użytkownika** stają się **obowiązkowe**, kiedy nazwa pliku **NTuser.dat** na serwerze zostanie zmieniona na **NTuser.man**. To rozszerzenie powoduje, że profil użytkownika jest dostępny tylko do odczytu (po wylogowaniu użytkownika zmiany dokonane w profilu nie są zapisywane na serwerze). Sprawdź tę zasadę na przykładzie utworzonych wcześniej kont.

## Zadanie6:

W jaki sposób ustawić sieciową ścieżkę do profili (jednakową dla każdego konta) dla lokalnych użytkowników asso na komputerach w pracowni szkolnej? Uwaga: Udostępniony zasób należy skonfigurować przed konfiguracją profili (pełen dostęp).

## Kopiowanie profili użytkownika:

runas /noprofile /user:stacja01\administrator "control sysdm.cpl" runas /user: stacja01 \administrator "rundl132.exe shel132.dl1,Control\_RunDLL sysdm.cpl"

| Tomasz Greszata                                                                                                    | - Koszalin 2016 -                                                                                                    | http://greszata.pl |
|----------------------------------------------------------------------------------------------------|----------------------------------------------------------------------------------------------------|--------------------|
| Właściwości systemu         Przywracanie systemu       Aktualizacje au         Ogólne       Nazwa komputera       Spr         Aby móc przeprowadzić większość tych zmian, r       Administrator.       Wydajność         Efekty wizualne, planowanie użycia procesora, pamięć witualna       Profile użytkownika       Ustawienia pulpitu powiązane z logowaniem uż | ? x       Profile użytkownika       ? x       Kopiowanie do         tomatyczne       Zdałny       Zaawansowane       nóromacje związane z kontem użytkownika. Możesz utworzyći mobilny, który jest taki sam dla każdego z używanych komputerów lub wybrać profil mobilny, który jest taki sam dla każdego z używanych komputerów.       Kopiowanie profilu do         wykorzystanie pamięci i       Ustawienia       Profile przechowywane na tym komputerze:       Przeglądaj         ytkownika       1,57 MB Lokalny Lokalny 20       Pozwolenie na używanie       Pozwolenie na używanie         Ustawienia       91ELEK\Administrator 1,57 MB Lokalny Lokalny 20       Zmień       Zmień         Ustawienia       Ustawienia       Wybieranie: Użytkownik lub Grupa       Zmień | CK<br>Anuluj       |
| Uruchamianie i odzyskiwanie<br>Informacje o uruchamianiu systemu, awariach s<br>Zmienne środowiskowe                                                                                                    | Zmień typ       Usuń       Kopiuj do         Wybierzanie: Użytkownik lub Grupa       I usuń       Kopiuj do         Wybierz ten typ obiektu:       I usuń       I usuń         Użytkownik lub Wbudowane zabezpieczenie główne       I usuń       I usuń         Z tej lokalizacji:       BIELEK       Worgwadź nazwę obiektu do wybrania (przukłady):         BIELEK       Lokalizacji:       I usuń         Zwykłe kwerendy       Zaawansowane       Zaawansowane         Nezwer:       Rozpoczyna się od マ       Załrzymai         Korta wyłączone       Załrzymai       Kólumny         Liczba dri od ostatniego logowania:       マ       I usuń                                                                                                    | ne Typy obiektć    |
| a                                                                                                    | OK     Anului       Nazwa (RDN)     W folderze       Pomocnik     BIELEK       SIEC     SUPPORT_3       SUPPORT_3     BIELEK       Stomek     BIELEK       Tomek     BIELEK                                                                                                    |                    |

Tomasz Greszata

- Koszalin 2016 -

### Tworzenie profilu użytkownika:

| 📙 Zarządzanie komputerem                                                                                                    |                                                                                                    |                                                                                                    | _0. |
|----------------------------------------------------------------------------------------------------|----------------------------------------------------------------------------------------------------|----------------------------------------------------------------------------------------------------|-----|
| 🗐 Plik Akcja Widok Okno Por                                                                                                    | noc                                                                                                    |                                                                                                    | _8  |
| ← →   🗈 🔟 🗙 🗳 🔩   ੯                                                                                                    | 8                                                                                                    |                                                                                                    |     |
| Zarządzanie komputerem (lokalne)         Narzędzia systemowe         Podgląd zdarzeń         Poldery udostępnione         Użytkownicy i grupy lokalne         Użytkownicy         Dzienniki wydajności i alerty         Menedżer urządzeń         Magazyn         Magazyn         Defragmentator dysków         Zarządzanie dyskami         Usługi i aplikacje | Nazwa<br>Administrator<br>ASPNET<br>IUSR_BIELEK<br>IWAM_BIELEK<br>Pomocnik<br>SUPPORT_388945a0<br>Itomek<br>iomek<br>iomek | Właściwości: tomek         Ogólne       Członek grupy       Profil         Profil użytkownika       Ścieżka profilu:       \\sbs2005\profile\%username%         Skrypt logowania:       Image: Comparison of the state of the state | ? × |

# Konfiguracja profile użytkownika poprzez zasady grup:

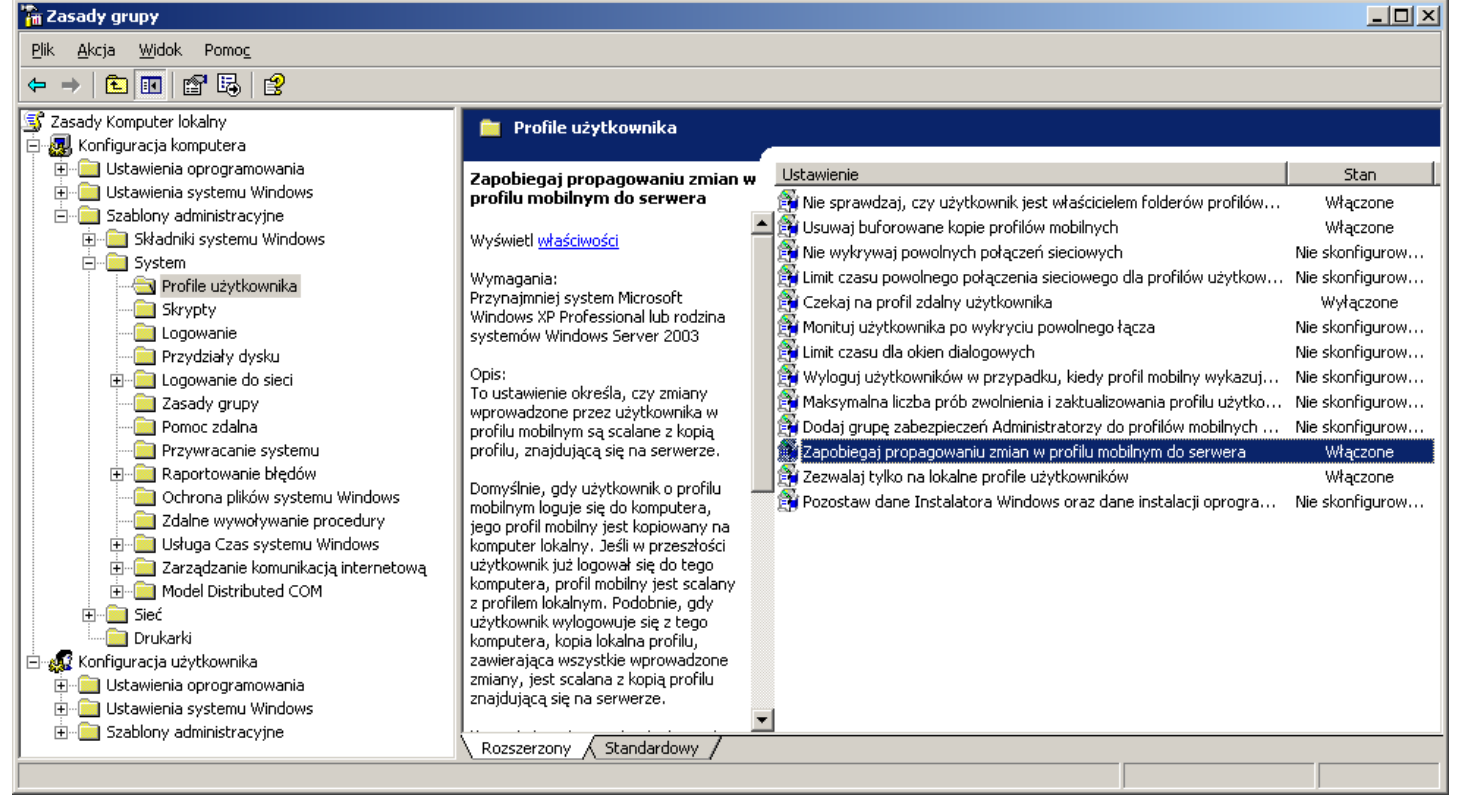

Materiały inne: Zadanie1:

> Zapoznaj się z materiałami publikowanymi na następujących witrynach internetowych: http://technet.microsoft.com/pl-pl/library/cc738303(WS.10).aspx http://support.microsoft.com/kb/307800/pl

Istnieją dwa podstawowe rodzaje profili użytkowników:

- Lokalny profil użytkownika. Domyślnie profile użytkowników Windows XP są przechowywane na partycji rozruchowej (% SystemDrive%) w folderze Documents and Settings, w którym każdy użytkownik, choć raz zalogowany do komputera, posiada swój folder o nazwie zgodnej z nazwą użytkownika. Są to profile lokalne, przechowywane lokalnie na dysku twardym. Zmiany lokalnego profilu użytkownika dotyczą tylko tego jednego komputera.
- Mobilny profil użytkownika. Zwany profilem wędrującym lub inaczej mobilnym (ang. Roaming User Profile) najczęściej wykorzystywany podczas pracy w domenie, lecz nie tylko. Profil ten zostaje utworzony przez administratora i zapisany na serwerze sieciowym. Profile mobilne są przechowywane w sieciowym udziale (udostępnionym folderze), do którego użytkownik ma dostęp z każdego komputera pracującego w sieci, podczas gdy profil lokalny dostępny jest wyłącznie podczas pracy na komputerze, gdzie nastąpiło pierwsze logowanie użytkownika i związane z tym utworzenie profilu, który powstaje przy pierwszym logowaniu. W przypadku zmian dokonanych w profilach mobilnych informacje przechowywane na serwerze podlegają automatycznej aktualizacji w momencie wylogowania użytkownika.

Gdy użytkownik loguje się na komputerze z systemem Windows, to nazwa utworzonego folderu jest oparta na nazwie konta użytkownika oraz, jeśli to konieczne, nazwie komputera lokalnego lub domeny odpowiedniej dla danego użytkownika.

Jeżeli użytkownik korzystający z profilu lokalnego zmieni ustawienia zapisywane w profilu na swoim komputerze, a następnie zaloguje się do innego komputera, jego ustawienia nie będą dostępne, aby można było korzystać z tych samych ustawień profilu przy wszystkich komputerach w sieci, należy korzystać z profili mobilnych. Podczas gdy użytkownik loguje się do komputera na konto, dla którego został określony profil mobilny, profil ten jest ściągany przez sieć do komputera lokalnego i wykorzystywany podczas pracy. Gdy użytkownik wyloguje się z komputera, wszelkie zmiany w ustawieniach zostaną zapisane w udostępnionym folderze, gdzie przechowywany jest profil. Zarządzanie profilami odbywa się za pomocą karty Zaawansowane okna Właściwości systemu wywoływanego przez dwukrotne kliknięcie ikony System w Panelu sterowania. Aby zarządzać profilami, należy kliknąć przycisk Ustawienia w polu Profile użytkownika.

# Zarządzanie profilami uzytkowników:

Start => Ustawienia => Panel sterowania => System => Zaawansowane => Profile użytkownika => Ustawienia

Ustawienia profili użytkowników lokalnych:

Start => Ustawienia => Panel sterowania => Narzędzia administracyjne => Zarządzanie komputerem => Narzędzia systemowe => Użytkownicy i grupy lokalne => Użytkownicy => %username% => Właściwości => Profil

W oknie **Profile użytkownika** można przeglądać listę istniejących profili, ich rozmiarów, typu oraz czasu ostatniej modyfikacji. W przypadku wybrania profilu mobilnego można zmienić jego typ na lokalny. Aby to zrobić należy:

- wybrać profil mobilny,
- kliknąć przycisk Zmień typ,

|                           |                                                                                         |                                                                              |                                                         | 5                                                      |                                     |
|---------------------------|-----------------------------------------------------------------------------------------|------------------------------------------------------------------------------|---------------------------------------------------------|--------------------------------------------------------|-------------------------------------|
| rofile u                  | żytkownika                                                                              |                                                                              |                                                         |                                                        | ? ×                                 |
| <u> </u>                  | Profile użytkow<br>informacje zwia<br>inny profil na k<br>mobilny, który<br>komputerów. | vnika przechowuj<br>ązane z kontem u<br>ażdym z używan;<br>jest taki sam dla | ą ustawieni<br>iżytkownika<br>ych komput<br>każdego z i | a pulpitu or<br>1. Możesz u<br>erów lub w<br>używanych | raz inne<br>tworzyć<br>ybrać profil |
| Profile p                 | orzechowywane                                                                           | na tym komputer                                                              | ze:                                                     |                                                        |                                     |
| Nazwa                     | 3                                                                                       | Rozmiar                                                                      | Тур                                                     | Stan                                                   | Zm                                  |
| BIELE                     | <\Administrator                                                                         | 1,57 MB                                                                      | Lokalny                                                 | Lokalny                                                | 20                                  |
|                           |                                                                                         |                                                                              |                                                         |                                                        |                                     |
|                           | ]                                                                                       | Zmień typ                                                                    | <u>U</u> su                                             | ń                                                      | Kopiuj do                           |
| Aby utv<br><u>użytkov</u> | vorzyć nowe kon<br><u>vników</u> w Panelu                                               | ita użytkowników<br>sterowania.                                              | , otwórz ap                                             | olet <u>Konta</u>                                      |                                     |
|                           |                                                                                         |                                                                              | Ok                                                      |                                                        | Anuluj                              |

- w oknie Zmienianie typu profilu wybierz Profil lokalny,

kliknąć OK.

Inne operacje, które można wykonać to usunięcie profilu oraz kopiowanie do innej lokalizacji.

Konfiguracja profilu użytkownika poprzez konsolę administracyjną Użytkownicy i grupy lokalne (lusrmgr.msc => Właściwości danego konta użytkownika => zakładka Profil):

- Ścieżka profilu, czyli lokalizacja katalogu z ustawieniami systemu i oprogramowania.
- Skrypt logowania to plik wykonywalny najczęściej napisany w jednym z obsługiwanych języków skryptowych np. Visual Basic Script Edition lub plik wsadowy. Skrypt ten jest uruchamiany podczas każdego

logowania użytkownika, któremu został przypisany i może służyć do automatycznego przeprowadzania dodatkowej konfiguracji.

 Folder macierzysty to miejsce, gdzie użytkownik przechowuje swoje dane. Można go skonfigurować jako ścieżkę lokalną lub podłączyć jako dysk sieciowy. Najczęściej wykorzystywana jest druga możliwość, aby użytkownik mógł korzystać ze swojego folderu macierzystego jak z dysku dostępnego, np. z poziomu okna Mój komputer.

Aby zmienić ustawienia na karcie Profil:

- 1. W oknie Właściwości kliknij na kartę Profil.
- 2. W polu Ścieżka profilu wpisz ścieżkę lokalną lub sieciową ścieżkę UNC (ang. Universal Naming Convention) do katalogu, w którvm bedzie przechowywany profil użytkownika. Przykład c:\Profile\nazwa\_uzytkownika lub \\Serwer\Nazwa\_udzialu\nazwa\_uzytkownika. Jeżeli nie istnieje katalog o podanej nazwie, zostanie on założony podczas pierwszego logowania użytkownika.

| Właściwości: tomek                                                           |                        | <u>?</u> × |
|------------------------------------------------------------------------------|------------------------|------------|
| Ogólne Członek grupy                                                         | Profil                 |            |
| Profil użytkownika<br>Ś <u>c</u> ieżka profilu:<br><u>S</u> krypt logowania: | tomek.cmd              |            |
| Folder macierzysty<br>C Ściężka lokalna:<br>@ <u>P</u> odłącz:               | G: Do: \\sbs2005\tomek |            |
|                                                                              |                        |            |
|                                                                              |                        |            |
|                                                                              |                        |            |
|                                                                              | OK Anuluj Zast         | osuj       |

Podczas wpisywania lokalizacji sieciowej należy się upewnić, czy nazwa serwera i nazwa udziału są prawidłowe. Do udziału wszyscy użytkownicy, których profile będą w nim przechowywane powinni mieć minimalne uprawnienie Zapis i wykonanie.

Istnieje możliwość używania zmiennej %username%, zamiast wpisywania nazwy użytkownika, która może być długa lub skomplikowana. Po potwierdzeniu operacji przyciskiem OK lub Zastosuj zmienna zostanie automatycznie zastąpiona nazwą użytkownika. Windows XP automatycznie nadaje uprawnienie Pełna kontrola dla właściciela profilu oraz systemu. Ma to miejsce wyłącznie na partycji NTFS.

- 3. W polu Skrypt logowania wpisz lokalizację skryptu, który ma być uruchamiany podczas logowania na konto.
- 4. W pole Ścieżka lokalna wpisz ścieżkę do folderu na dysku lokalnym lub wybierz opcję Podłącz, wskaż literę dysku, na jaką zostanie zmapowany folder macierzysty następnie podaj ścieżkę UNC do udziału sieciowego.

Podobnie jak w przypadku profilu można używać zmiennej %username%, która działa w ten sam sposób.

Konfiguracja profili użytkowników możliwa jest również poprzez konfigurację zabezpieczeń **Zasady grupy** (gpedit.msc). Grupy ustawień dostępne są w następujących miejscach:

- Konfiguracja komputera => Szablony administracyjne => System => Profile użytkownika
- Konfiguracja użytkownika => Szablony administracyjne => System => Profile użytkownika

Tomasz Greszata

- Koszalin 2016 -

http://greszata.pl

| 🚡 Zasady grupy                                            |                                                     |                                                         | _0                                                                                                    |
|-----------------------------------------------------------|-----------------------------------------------------|---------------------------------------------------------|----------------------------------------------------------------------------------------------------|
| Plik Akcja Widok Pomoc                                    |                                                     |                                                         |                                                                                                    |
|                                                           |                                                     |                                                         |                                                                                                    |
| 🗊 Zasady Komputer lokalny 📃 🔺                             | Ustawienie                                          |                                                         | Stan                                                                                                    |
| 🖻 🌄 Konfiguracja komputera                                | 📗 🏥 Nie sprawdzaj, czy użytkownik jest właścicieler | n folderów profilów mobilnych                           | Nie skonfigurowano                                                                                                    |
| Ustawienia oprogramowania                                 | 🛛 🎘 Usuwaj buforowane kopie profilów mobilnych 🛛    |                                                         | Nie skonfigurowano                                                                                                    |
| Ostawienia systemu Windows     Ostawienia systemu Windows | Nie wykrywaj powolnych połączeń sieciowych          |                                                         | Nie skonfigurowano                                                                                                    |
| Eme Stadoki systemu Windows                               | 📔 🚆 Limit czasu powolnego połączenia sieciowego c   | lla profilów użytkowników                               | Nie skonfigurowano                                                                                                    |
|                                                           | 🚺 🎒 Czekaj na profil zdalny użytkownika             |                                                         | Nie skonfigurowano                                                                                                    |
| Profile użytkownika                                       | Monituj użytkownika po wykryciu powolnego ła        | cza                                                     | Nie skontigurowano                                                                                                    |
| Skrypty                                                   | Emit czasu dla okien dialogowych                    | Ci an abilan conducation bland                          | Nie skonfigurowano                                                                                                    |
| Logowanie                                                 | Makcymalna liczba prób zwolnienia i zaktualizou     | ni mobility wykazuje biąci<br>wapia profilu użytkowpika | Nie skoningurowano<br>Nie skonfigurowano                                                                                      |
| Przydziały dysku                                          | Dodaj grupe zabezpieczeć Administratorzy do         | Właściwości: Zezwalaj tylko na l                        | okalne profile użytkowników 🔹 👔                                                                                               |
| E Cogowanie do sieci                                      | Zapobiegaj propagowaniu zmian w profilu mot         | ( <u></u> )                                             |                                                                                                    |
| Pomoc zdalpa                                              | Zezwalaj tylko na lokalne profile użytkowników      | Ustawienie   Wyjaśnienie                                |                                                                                                    |
| Przywracanie systemu                                      | 🛛 🛐 Pozostaw dane Instalatora Windows oraz dar      | 🚳 – Zonuslai kulta na keta ka                           | profile ututkoursikóu                                                                                                    |
| 🖅 🧰 Raportowanie błędów                                   |                                                     | ∠ezwaraj tylko na lokalne                               | pronie uzytkownikow                                                                                                    |
| Ochrona plików systemu Winc                               |                                                     | -                                                       |                                                                                                    |
| 🔁 Zdalne wywoływanie procedu                              |                                                     | O Nie skonfigurowano                                    |                                                                                                    |
| 🕀 🧰 Usługa Czas systemu Windov                            |                                                     | <ul> <li>Włączone</li> </ul>                            |                                                                                                    |
| Tarządzanie komunikacją inte<br>madal Distribute d COM    |                                                     | 🔿 Wyłączone                                             |                                                                                                    |
|                                                           |                                                     |                                                         |                                                                                                    |
| Drukarki                                                  |                                                     |                                                         |                                                                                                    |
| 🗆 👧 Konfiguracja użytkownika                              |                                                     |                                                         |                                                                                                    |
| 🗄 💼 Ustawienia oprogramowania                             |                                                     |                                                         |                                                                                                    |
| 🗄 💼 Ustawienia systemu Windows                            |                                                     |                                                         |                                                                                                    |
| Erren Szablony administracyjne                            |                                                     |                                                         |                                                                                                    |
| Składniki systemu Windows     Menu Start i posok podoć    |                                                     |                                                         |                                                                                                    |
| Elena Start i pasek zadari                                |                                                     |                                                         |                                                                                                    |
|                                                           | 1                                                   |                                                         |                                                                                                    |
|                                                           |                                                     |                                                         |                                                                                                    |
|                                                           |                                                     | ,<br>Obsługiwane na: Przynajmniej sy:                   | stem Microsoft Windows XP Profession                                                                                          |
| 🖻 🧰 System                                                |                                                     | Bernadaia unterritaria   Nasta                          |                                                                                                    |
| Profile użytkownika                                       |                                                     | Poprzednie ustawienie Nastę                             | pne ustawienie                                                                                                    |
| Skrypty                                                   |                                                     |                                                         |                                                                                                    |
|                                                           | \ Rozszerzony                                       |                                                         | OK Anuluj Zastosuj                                                                                                    |
|                                                           | -                                                   |                                                         | Konta użytkowników <u>?</u>                                                                                                   |
|                                                           |                                                     |                                                         | Użytkownicy Zaawansowane                                                                                                    |
| 1 (1                                                      |                                                     |                                                         | Poniższa lista umożliwia udzielanie lub odmawianie użytkownikom dostępu do<br>tego komputera, zmianę haseł i innych ustawień. |
| kawostka                                                  |                                                     |                                                         | Aby używać tego komputera, użytkownik musi worowadzić nazwe użytkownika i hadro                                               |
| celu ustalenia użytkownika                                | automatycznie loguiaceg                             | o sie do systemu                                        | Użytkownicy tego gomputera:                                                                                                   |
|                                                           |                                                     |                                                         | Nazwa użytkownika Grupa                                                                                                    |
| iczas startu komputera nale                               | zy wybrac go z listy użytko                         | wników w oknie                                          | Solsk Użytkownicy                                                                                                    |
| figuracyinym wywołanym                                    | poleceniem.                                         |                                                         | Student Użytkownicy<br>tomek Administratorzy                                                                                  |
|                                                           | Porte et mente                                      |                                                         | SWojtek Administratorzy                                                                                                    |
| control userpass                                          | swords2                                             |                                                         | Dodaj Usuń Właściwości                                                                                                    |
|                                                           |                                                     |                                                         | Hasto dia tomek                                                                                                    |
|                                                           |                                                     |                                                         |                                                                                                    |
|                                                           |                                                     |                                                         | Aby zmienić hasto, nacišnij klawisze Ctrl-Alt-Del i wybierz opcję Zmień hasto.                                                |
|                                                           |                                                     |                                                         | Aby zmienić hasto, nadšinij Nawisze Ctrl-Alt-Del i wybierz opcję Zmień hasto.                                                 |
|                                                           |                                                     |                                                         | Aby zmienić hasto, nadšnij klavišze Ctri-Alk-Del i vryčierz opcję Zmień hasto.<br>Resetu ( <u>194</u> 0                       |

Systemowe narzędzie **Konta użytkowników** dostępne w Panelu sterowania przeznaczone do zarządzania kontami użytkowników w systemach Windows XP nie umożliwia konfiguracji profili użytkowników (za wyjątkiem usuwania konta, co wiąże się z usunięciem profilu).

- Koszalin 2016 -

http://greszata.pl

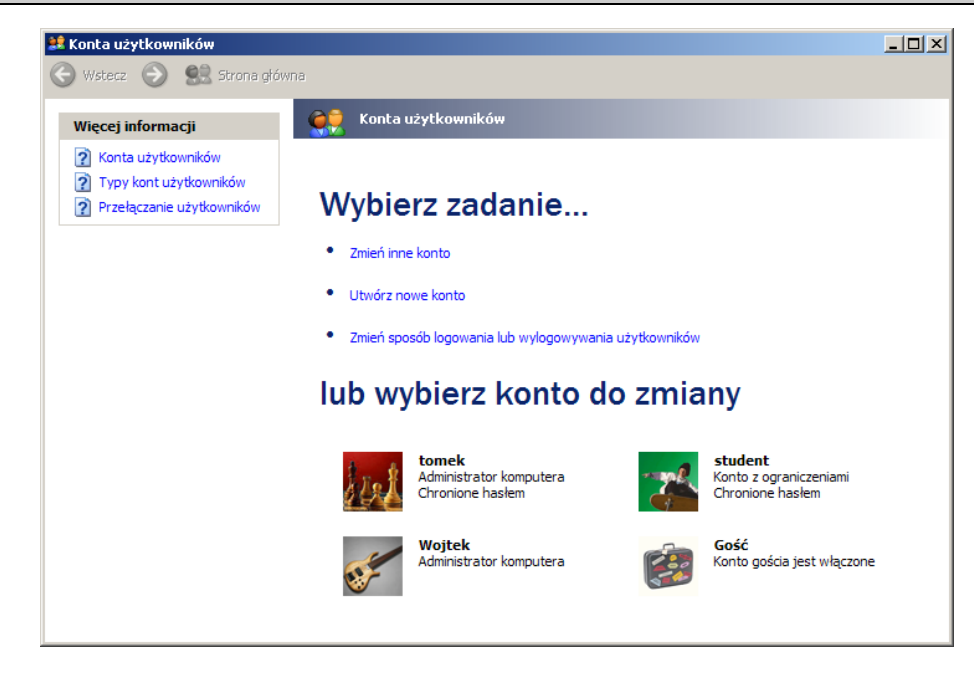